## Muhasebe fişinden girilen kayıtlarla Bs ve Ba formlarının oluşturulması

Evrak Detaylı Standart Muhasebe fişi (081012) menüsü kullanılarak hızlı bir şekilde programımızda Bs ve Ba detayları dahil olmak üzere kayıtlar işlenebilmektedir.

Fiş detaylarının otomatik oluşabilmesi için, kuruluş programına (Mikrokur, Kur9000) giriniz. Genel program parametreleri (096111) menüsünü açınız. 'Fiş evrak detayı kolonu açıksa evrak detayları Hesaplardan otomatik oluşturulsun' parametresini onaylayıp saklayınız.

| 🙀 Genel parametreler                                                                 |                                   |                                             |       |  |
|--------------------------------------------------------------------------------------|-----------------------------------|---------------------------------------------|-------|--|
| <ul> <li></li></ul>                                                                  |                                   |                                             |       |  |
| Genel parametreler   Fiş döküm parametreleri                                         | Defter ve diğer döküm parametrele | eri 🛛 Grup tanımlama 🗍 Diğer parametreler 🗎 |       |  |
| Muhasebe hesap kod vapisi zorunlul                                                   | uğu aktif                         |                                             |       |  |
| Hesap kod yapısı                                                                     |                                   |                                             |       |  |
| Kod vapısı valnızca fis girisinde gecerli olsur                                      | 1                                 |                                             |       |  |
| ,                                                                                    |                                   |                                             |       |  |
| 🔽 Mahsupta kasa kullanımı aktif                                                      |                                   |                                             |       |  |
| 🔽 Kasa fişi kullanımı aktif                                                          |                                   |                                             |       |  |
| Kasa alacak bakiye verdiğinde                                                        | Devam et                          |                                             |       |  |
|                                                                                      |                                   |                                             |       |  |
| 🔲 Muhasebe fişi sıra/yevmiye F10 da açıklamı                                         | a gösterilsin                     |                                             |       |  |
| 🔲 Muhasebe fişinde hesap bakiyesi gösterilm                                          | esin                              |                                             |       |  |
| Muhasebe fişi Shift+F1/F2 de KDV hesabi d                                            | tomatik bulunsun                  |                                             |       |  |
| 📕 KDV ayırmada KDV tipi farklı ise uyarı verilsi                                     | n                                 |                                             |       |  |
| 📕 Muhasebe fişinde hesap çalışma şekli kontr                                         | olü aktif                         |                                             |       |  |
| 🧮 Muhasebe fişi kayıttan sonra dökülsün                                              |                                   |                                             |       |  |
| 📕 Açılış fişinde hesabın daha önce girilmiş açılı                                    | ş fişi varsa uyar                 |                                             |       |  |
| 🧵 Muhasebe fişi girişinde hesap ismini açıklam                                       | aya taşı                          |                                             |       |  |
| 🔽 Fişte evrak detayı kolonu açıksa evrak detayları hesaplardan otomatik oluşturulsun |                                   |                                             |       |  |
|                                                                                      |                                   |                                             |       |  |
| 🔲 İşletme hesap kod yapısı zorunluluğu aktif                                         |                                   |                                             |       |  |
| İşletme hesap kod yapısı                                                             |                                   |                                             |       |  |
| 🔲 İşletme hareket girişinde hesap ismini açıkla                                      | ımaya taşı                        |                                             |       |  |
|                                                                                      |                                   |                                             |       |  |
| Yuvarlama tipi                                                                       | Yuvarlama                         | i yapma                                     |       |  |
| Yuvarlama miktarı                                                                    | 0,00                              |                                             |       |  |
|                                                                                      |                                   |                                             |       |  |
|                                                                                      |                                   |                                             | Sakla |  |
|                                                                                      |                                   |                                             | 1     |  |

Bs ve Ba detaylarında bulunan Cari ünvanı, cari vergi daire adı, cari vergi kimlik numarası ve ülke kodu alanları kullanıcı tarafından fiş işlenirken manuel girilebilmektedir. İlgili alanların fiş detayına otomatik olarak gelebilmesi için aşağıdaki yöntemlerden birini kullanabilirsiniz.

1. Hesap tanıtım kartı (087100) ndan 120 Alıcılar ,320 Satıcılar hesapları tanıtılırken Hesap ismi alanının sonuna vergi kimlik no, vergi dairesi ve ülke kodu alanları aralarına ';' ayracı kullanılarak girilebilir.

| 📓 Muhasebe hesap tanıtım kartı                                                                                                    |                                                | - D × |  |  |  |
|----------------------------------------------------------------------------------------------------|------------------------------------------------|-------|--|--|--|
| A      A     A  A     A     A |                                                | 0     |  |  |  |
| Hesap kodu                                                                                                    | 120.01                                         |       |  |  |  |
| Hesap adı                                                                                                    | İLKER BEKDEMİR; 1234567891; GAZİOSMANPAŞA; 660 |       |  |  |  |
| Yabanci hesap adı                                                                                                    |                                                |       |  |  |  |
|                                                                                                    |                                                |       |  |  |  |
| Grup kodu                                                                                                    | ?                                              |       |  |  |  |
|                                                                                                    |                                                |       |  |  |  |
| Hesap turu                                                                                                    | Aktif                                          |       |  |  |  |
| Hesap orj. doviz cinsi                                                                                                    | TL Türk Lirası                                 |       |  |  |  |
| Sorumluluk merkezi kullanımı                                                                                                    | Serbest                                        |       |  |  |  |
| Proje kullanimi                                                                                                    | Serbest                                        |       |  |  |  |
| Survey lists:                                                                                                    | <b></b>                                        |       |  |  |  |
|                                                                                                    | Parasal                                        |       |  |  |  |
| çalışma şekli                                                                                                    | Borç çalışır                                   |       |  |  |  |
| Kilit tarihi                                                                                                    |                                                |       |  |  |  |
|                                                                                                    |                                                |       |  |  |  |
| Kdv tipi                                                                                                    | Vergisi tanımsız                               |       |  |  |  |
| Fişte KDV hesaplama şekli                                                                                                    | Manuel                                         |       |  |  |  |
|                                                                                                    |                                                |       |  |  |  |
| Tamamlanan operasyonlara maliyet dağıtımı                                                                                                    | Süreye göre                                    |       |  |  |  |
|                                                                                                    |                                                |       |  |  |  |
| 🔲 Fişte miktar girişi otomatik açılsın                                                                                                    |                                                |       |  |  |  |
| 🗌 Hesaplanan enflasyon farkı maliyetlere aktarılsın                                                                                                    |                                                |       |  |  |  |
| Ticari sistemden bilgi girişi yapılabilsin                                                                                                    |                                                |       |  |  |  |
|                                                                                                    |                                                |       |  |  |  |
| Hareket sayısı                                                                                                    | 15                                             |       |  |  |  |
|                                                                                                    |                                                |       |  |  |  |
|                                                                                                    |                                                |       |  |  |  |
| [Kennik and a 200 ] [Kennik and a 200 ] [ Ö                                                                                                    |                                                |       |  |  |  |
| [ Kayit no : 390 ] [ Kayit sayisi : 390 ] [ Ozel alar                                                                                                    | 1: TOK J [ TAZ/DOZ : YOK ]                     | 1.    |  |  |  |

2. Hesap tanıtım kartı (087100) ndan 120 Alıcılar ,320 Satıcılar hesapları tanıtılırken yabancı hesap adı alanına vergi dairesi, vergi kimlik no ve ülke kodu alanları aralarına ';' ayracı kullanılarak girilebilir.

| 👫 Muhasebe hesap tanıtım kartı                                                                                                    |                                                                      |            |  |  |  |
|----------------------------------------------------------------------------------------------------|----------------------------------------------------------------------|------------|--|--|--|
| A      A     A  A     A     A |                                                                      | 0          |  |  |  |
| Hesap kodu                                                                                                    | 120.02 ?                                                             |            |  |  |  |
| Hesap adı                                                                                                    | MURAT AKDUMAN ?                                                      |            |  |  |  |
| Yabanci hesap adı                                                                                                    | MALTEPE;2345678901                                                   |            |  |  |  |
|                                                                                                    |                                                                      |            |  |  |  |
| Grup kodu                                                                                                    | ?                                                                    |            |  |  |  |
|                                                                                                    |                                                                      |            |  |  |  |
| Hesap türü                                                                                                    | Aktif                                                                |            |  |  |  |
| Hesap orj. döviz cinsi                                                                                                    | TL Türk Lirası                                                       |            |  |  |  |
| Sorumluluk merkezi kullanımı                                                                                                    | Serbest                                                              |            |  |  |  |
| Proje kullanımı                                                                                                    | Serbest                                                              |            |  |  |  |
|                                                                                                    |                                                                      |            |  |  |  |
| Davranış biçimi                                                                                                    | Parasal                                                              |            |  |  |  |
| Çalışma şekli                                                                                                    | Borç çalışır                                                         |            |  |  |  |
|                                                                                                    |                                                                      |            |  |  |  |
| Kilit tarihi                                                                                                    |                                                                      |            |  |  |  |
| V.J. 8-1                                                                                                    |                                                                      |            |  |  |  |
| Kav api                                                                                                    |                                                                      |            |  |  |  |
| Fişte KDV Hesaplama şeki                                                                                                    | Manuel                                                               |            |  |  |  |
| Tamamlanan operasvonlara malivet dağıtımı                                                                                                    | Süreve göre                                                          |            |  |  |  |
|                                                                                                    |                                                                      |            |  |  |  |
| Fişte miktar girişi otomatik açılsın                                                                                                    |                                                                      |            |  |  |  |
| Hesaplanan enflasyon farkı maliyetlere akt                                                                                                    | arilsin                                                              |            |  |  |  |
| Ticari sistemden bilgi girişi yapılabilsin                                                                                                    |                                                                      |            |  |  |  |
|                                                                                                    |                                                                      |            |  |  |  |
| Hareket sayısı                                                                                                    | 0                                                                    |            |  |  |  |
|                                                                                                    |                                                                      |            |  |  |  |
|                                                                                                    |                                                                      |            |  |  |  |
|                                                                                                    | Sil <u>O</u> nce Yeni <u>Sakla Detay</u> Sonra (C)Kopyala <u>Y</u> a | izim (not) |  |  |  |
| [Kayıt no : 391] [Kayıt sayısı : 391] [Özel alan : Yok] [Yaz/boz : Yok]                                                                                                    |                                                                      |            |  |  |  |

3. Cari tanıtım kartı (041110) nda Hesap tanıtım kartı (087100) ndan 120 Alıcılar ,320 Satıcılar hesaplarının kodları açıldıktan sonra, vergi dairesi, vergi kimlik no ve ülke kodu alanları tanıtılıp kaydedilebilir.

| 😫 120.03 / HANDE TİRYAKİ                                                 |                                                                                                    | ×  |  |  |  |  |  |
|--------------------------------------------------------------------------|----------------------------------------------------------------------------------------------------|----|--|--|--|--|--|
| <ul> <li></li></ul>                                                      | 6                                                                                                    |    |  |  |  |  |  |
| Cari hesap tanıtım kartı Detay bilgiler Banka bilgileri Portal Bilgileri |                                                                                                    |    |  |  |  |  |  |
| Kodu                                                                     | 120.03 ?                                                                                                  |    |  |  |  |  |  |
| Ünvanı                                                                   | HANDE TIRYAKI ?                                                                                           |    |  |  |  |  |  |
| Ünvanı                                                                   |                                                                                                    |    |  |  |  |  |  |
| Hareket tipi                                                             | Mal ve hizmet alınır ve satılır 💽 Cari tipi Müşteri 💽 Bağlı ortaklıksa firma no 0                         |    |  |  |  |  |  |
| Döviz cinsi 1                                                            | TL. Türk Lirası 🔽 Muhasebe kodu 🍸                                                                         |    |  |  |  |  |  |
| Döviz cinsi 2                                                            | v Muhasebe kodu ?                                                                                         |    |  |  |  |  |  |
| Döviz cinsi 3                                                            | Muhasebe kodu                                                                                             |    |  |  |  |  |  |
| Muh. kod artikeli                                                        |                                                                                                    |    |  |  |  |  |  |
|                                                                          |                                                                                                    |    |  |  |  |  |  |
| Ana cari kodu                                                            | ?     Ana cari ünvanı                                                                                     |    |  |  |  |  |  |
| Temsilci kodu                                                            | ?     Temsloi adi                                                                                         |    |  |  |  |  |  |
| Grup kodu                                                                | ?         Grup ad         ?                                                                               |    |  |  |  |  |  |
| Sektör kodu                                                              | ?         Sektor adt         ?                                                                            |    |  |  |  |  |  |
| Bölge kodu                                                               | Poige adi                                                                                                 |    |  |  |  |  |  |
| Vergi dairesi                                                            | FRENKÖY Fatura adres no 1                                                                                 |    |  |  |  |  |  |
| Vergi daire no/TC.kimlik no                                              | 7894561231 ? Sevk Adres no 1                                                                              |    |  |  |  |  |  |
| Basit usülde vergiye tabi                                                | Havr                                                                                                    |    |  |  |  |  |  |
| WEB adresi                                                               | <u>}</u>                                                                                                  |    |  |  |  |  |  |
| E-Mail adresi                                                            | ?                                                                                                    |    |  |  |  |  |  |
| Yetkili cep tel.                                                         | 2                                                                                                    |    |  |  |  |  |  |
| Kayıt tarihi                                                             | 03.05.2010 ? Adresler Yetikilier Evrak formlan                                                            |    |  |  |  |  |  |
|                                                                          |                                                                                                    |    |  |  |  |  |  |
|                                                                          | X     Q     I     I     Q     I       Sil     Qnce     Yeni     Sakla     Detay     Somra     Yazım (not) |    |  |  |  |  |  |
| [Kayıt no:3] [Kayıt sayısı:3] [Özel alan:Y                               | Yok][Yaz/boz:Yok]                                                                                         | 1. |  |  |  |  |  |

4. Cari tanıtım kartı (041110) nda açılan kartların Muhasebe kodu alanlarına, Hesap tanıtım kartı (087100) ndan 120 Alıcılar ,320 Satıcılar hesaplarının kodları seçilebilir. Vergi dairesi, vergi kimlik no ve ülke kodu alanları tanıtılıp kaydedilebilir.

| 👪 M0001 / SENEM GENÇ                                                     |                                    |                   |      |  |  |  |  |  |
|--------------------------------------------------------------------------|------------------------------------|-------------------|------|--|--|--|--|--|
| ۲                                                                        |                                    |                   |      |  |  |  |  |  |
| Cari hesap tanıtım kartı Detay bilgiler Banka bilgileri Portal Bilgileri |                                    |                   |      |  |  |  |  |  |
| Kodu                                                                     | M0001 ?                            |                   |      |  |  |  |  |  |
| Ünvanı                                                                   | SENEM GENÇ                         |                   | ?    |  |  |  |  |  |
| Ünvanı                                                                   |                                    |                   |      |  |  |  |  |  |
|                                                                          |                                    |                   |      |  |  |  |  |  |
| Hareket tipi                                                             | Mal ve hizmet alınır ve satılır    | Cari tipi Müşteri |      |  |  |  |  |  |
|                                                                          |                                    |                   |      |  |  |  |  |  |
| Döviz cinsi 1                                                            | TL Türk Lirası                     | Muhasebe kodu 120 | ).04 |  |  |  |  |  |
| Döviz cinsi 2                                                            |                                    | Muhasebe kodu     |      |  |  |  |  |  |
| Döviz cinsi 3                                                            | 🔜 🔜 🕅 Muhasebe hesap tanıtım kar   | tı                |      |  |  |  |  |  |
| Muh. kod artikeli                                                        |                                    |                   |      |  |  |  |  |  |
|                                                                          |                                    |                   |      |  |  |  |  |  |
| Ana cari kodu                                                            | Hesap kodu                         | 120.04            | ?    |  |  |  |  |  |
| Temsilci kodu                                                            | Hesap adı                          | SENEM GENÇ        |      |  |  |  |  |  |
| Grup kodu                                                                | Yabanci hesap adi                  |                   |      |  |  |  |  |  |
| Sektör kodu                                                              |                                    |                   |      |  |  |  |  |  |
| Bölge kodu                                                               | Grup kodu                          | ?                 |      |  |  |  |  |  |
|                                                                          |                                    |                   |      |  |  |  |  |  |
| Vergi dairesi                                                            | Hesap türü                         | Aktif             |      |  |  |  |  |  |
| Vergi daire no/TC.kimlik no                                              | Hesap orj. döviz cinsi             | TL Türk Lirası    |      |  |  |  |  |  |
| Basit usülde vergiye tabi                                                | Hayır Sorumluluk merkezi kullanımı | Serbest           |      |  |  |  |  |  |
| WEB adresi                                                               | Proje kullanımı                    | Serbest           |      |  |  |  |  |  |
| E-Mail adresi                                                            |                                    |                   |      |  |  |  |  |  |
| Yetkili cep tel.                                                         | Davranış biçimi                    | Parasal           |      |  |  |  |  |  |
| Kayıt tarihi                                                             | 03.05 Çalışma şekli                | Borç çalışır      |      |  |  |  |  |  |
|                                                                          |                                    |                   |      |  |  |  |  |  |
|                                                                          | Kilit tarihi                       |                   |      |  |  |  |  |  |
|                                                                          |                                    |                   |      |  |  |  |  |  |
| [Kayıt no : 4] [Kayıt sayısı : 4] [Özel alan :                           | Yok][Ya Kdv tipi                   | Vergisi tanımsız  |      |  |  |  |  |  |
|                                                                          | Fişte KDV hesaplama şekli          | Manuel            |      |  |  |  |  |  |
|                                                                          |                                    |                   |      |  |  |  |  |  |

Evrak Detaylı Standart Muhasebe Fişi (081012) menüsünden kayıtları işlerken, evrağı işlemeye cari satırından (120,320) başlarsanız, yeni bir cari satırı girinceye kadar evrak sıra no aynı gelecektir. Evrak sıra no'nun değişmesi için, 'Evrak detayı' alanında Alt+Y tuşlarına basınız.

| BE E | vrak D   | etaylı Standart Muhas | sebe fişi |                  |            |                  |                           |              |             |              |     |
|------|----------|-----------------------|-----------|------------------|------------|------------------|---------------------------|--------------|-------------|--------------|-----|
| 0    | <b>a</b> | A 🗷 🙆                 |           |                  |            |                  |                           |              |             |              |     |
| Tari | h        | 04.05.2010            | ?         | Fiş tipi         | Mahsup     | •                |                           | Grup ka      | odu         |              | ?   |
| Sıra | no       |                       | 4 ?       |                  |            |                  |                           | Durumu       | J           | Aktif        |     |
| Yev  | miye no  | >                     | 43 ?      | Fiş açıklama     |            |                  |                           |              |             |              |     |
|      | No       | Hesap Kodu            | Açıkla    | ima              |            | Evrak<br>detayı  | B                         | l<br>xrc     |             | TL<br>Alacal | k   |
|      |          | 120.01                |           |                  | Satış belg | esi / 14         |                           | 1.180,0      | 0           |              |     |
|      | 2        | 600                   |           |                  | Satış belg | esi / 14         |                           |              |             |              | 1.0 |
|      | 3        | 391                   |           |                  | Satış belg | esi / 14         |                           |              |             |              | 1   |
|      | 4        |                       |           |                  | Tanımsız   |                  |                           |              |             |              |     |
|      |          |                       |           |                  |            |                  |                           |              |             |              |     |
| Hes  | ap adı   |                       |           |                  | Toplam     |                  | 1.180,00                  |              | 1.          | 180,00       |     |
| Hes  | ap baki  | iyesi                 | 0,00      |                  | Bakiye     |                  | 0,00                      |              |             | 0,00         |     |
| Mer  | kez adı  |                       |           |                  |            | Fiş Sihir        | <u>b</u> azı (Hızlı Harel | ket Girişi ) |             |              |     |
|      |          |                       |           | Q<br>Detay Sakla | Yeni Ar    | a <mark>X</mark> | 🏂 👶<br>Yaz Oku            | Resim        | Dö <u>k</u> | Eorm         |     |
|      | 10822    |                       |           |                  |            |                  |                           |              |             |              |     |

Evrak detaylı muhasebe fişinde,

1. 101 ve 103 hesaplardan evrak bilgisi oluşturulmaya başlanmıştır.

- 2. Fiş içerisinde bulunan "Fiş sihirbazı" teknik anlamda düzenlenmiştir.
- 3. Evrak detaylı muhasebe fişindeki "evrak detayı (CTRL+Z)" ekranında, ve fiş sihirbazı ekranında, cariye ait bilgilerin girişinde sıralama değişikliği yapılmıştır. Gelen taleplerde, artık faturalarda vergi numarası yazıldığı, ve bilgi girişininde buna uygun olması gerektiği söylenmiştir.
- 4. 3 no'lu maddenin uzantısı olarak cari kaydına kolay ulaşım anlamında düzenleme yapılmıştır, şöyle ki,

Örneğin, cari kartının vergi numarası 1234567890 olsun. Ctrl+Z ekranında (veya sihirbaz ekranındaki) vergi kimlik numarası alanına, 123 (veya sadece 1, veya 12 vs.)yazıp entera basarsanız, ilgili kaydı otomatik olarak getirir.

"123" ile başlayan başka cari kartlarda varsa program, sadece 123 ile başlayan carilerden oluşan bir seçim ekranı açar.

Aynı mantık, cari ünvanı içinde geçerlidir. Yani, cari unvan alanına MİKRO yazıldığında, ünvanı MİKRO ile başlayan 1 cari varsa bu kaydı getirir, birden fazla varsa, bunlardan birini seçmenizi ister.

Yani, daha az tuşla daha hızlı bilgi girişi yapılabilir.

5. Evrak detaylı muhasebe fişinde, yeni evrak numarası belirleme işleminde de teknik düzenleme yapılmıştır. Yani, Birden fazla fatura bilgisinin aynı fişe girilmesi işlemi...